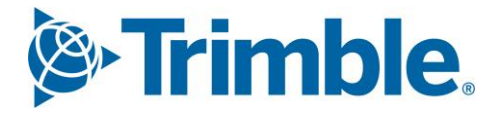

# Viewpoint Jobpac Connect<sup>™</sup>

## Bank Reconciliation Module Guide Version: 1.0

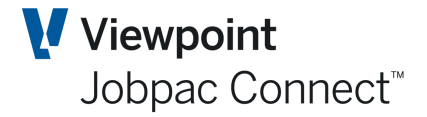

### **Document** Control Table

| Prepared by               | Damien Bourke            |
|---------------------------|--------------------------|
| Approved or authorised by |                          |
| Release date              | 31/03/2022               |
| Version                   | 1.0                      |
|                           | Commercial in Confidence |

### **Change History**

| Version | Date       | Author |                 | Description of Changes |
|---------|------------|--------|-----------------|------------------------|
| 1.0     | 31/03/2022 | DMB    | Initial Release |                        |

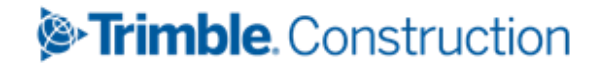

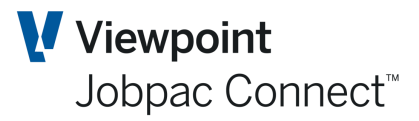

### **Table of Contents**

| Introduction                               | .4  |
|--------------------------------------------|-----|
| Direct Debit Entry                         | . 5 |
| Entering the Direct Debit                  | 5   |
| Manual Presenting of Cheques/EFTs/Deposits | . 7 |
| Bank Reconciliation Report                 | 8   |
| Hold/Sent Feature for Cheques              | 9   |
| Bank Statement Upload1                     | LO  |
| Define Bank Statement Format 1             | 10  |
| Bank Statement Definition 1                | 10  |
| Import File Definition1                    | 11  |
| Transaction Type Definition1               | 12  |
| Link to Bank Account 1                     | 12  |
| Uploading the Bank Statement               | 13  |

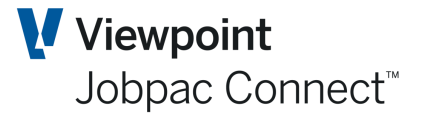

#### Introduction

The General Ledger account representing a bank account is updated every time a Deposit, Cheque, EFT, Direct Debit, or a General Journal to a bank account, is processed.

Deposits, Cheques, and EFT can be presented at a different time to the original transaction. The presentation date should be the date it first appears in the Bank Statement from the Bank.

The Bank reconciliation report at a particular date, determines the Jobpac bank balance by using the balance as at the end of the prior month, plus all transactions with a date less than or equal to the statement date, less any unpresented transactions at that date.

Direct debits and Journals are regarded as precented immediately they are processed.

An upload of the bank statement can be configured for some banks. Your Jobpac consultant can assist you with this.

There is a very old feature in the bank reconciliation where unpresented cheques can be marked as 'Held' or 'Sent'. This is for information only.

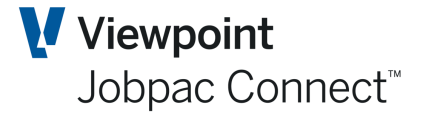

### **Direct Debit Entry**

There are a number of different transaction that appear on an organisation's bank statement that may not have been previously processed such as Automatic Payments, Bank fees and Direct Debit Authorities. These transactions need to be recorded in Jobpac to enable reconciliation of the bank statement to the General Ledger Bank account.

#### **Entering the Direct Debit**

To enter a direct debit to record such transactions: Select **Finance>Bank Reconciliation>Direct Debit Entry.** The following screen will be displayed and data can be entered.

| Bank Account Dire      | ect Debit Entry                  | • |
|------------------------|----------------------------------|---|
| Batch B1445            |                                  |   |
| Bank account to credit | 10001101                         |   |
|                        |                                  |   |
| Iransaction date       | 21/03/2022 ::::                  |   |
| Transaction amount     | 100.00                           |   |
| GST code               | A1 <b>D</b> GST Tax Invoice Held |   |
| Tax Amount             | 9.09                             |   |
| Nett Amount            | 90.91                            |   |
| Description            |                                  |   |
| Description            | Bank Fees                        |   |
| G/L account to debit   | 10008001 <b>D</b> Labour         |   |
| Work Id                | 910                              |   |
| Job                    | AL <b>Q</b>                      |   |
| Cost Centre            | NT LB <b>D</b>                   |   |
| Resource Code          | Q                                |   |
| Asset                  |                                  |   |
| Work Order             | Q                                |   |
| Cost Type              |                                  |   |
| Internal Reference     | ОМВ                              |   |

#### Bank Account Direct Debit Entry

| Field Name             | Description                                                                             |
|------------------------|-----------------------------------------------------------------------------------------|
| Batch                  | The system generated batch number                                                       |
| Bank Account to credit | The GL Bank Account Number. This defaults to the main bank account, but can be changed. |
| Transaction Date       | Date of the Transaction                                                                 |
| Transaction Amount     | Amount of Direct Debit, inclusive of GST                                                |
| GST Code               | The Transaction GST applicable rate                                                     |
| Tax Amount             | The GST Amount. System will calculate                                                   |
| Description            | Brief description of the transaction                                                    |

### **Bank Reconciliation**

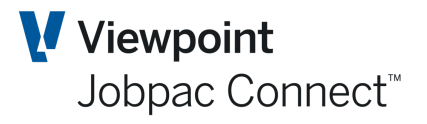

| Field Name          | Description                                                                                        |
|---------------------|----------------------------------------------------------------------------------------------------|
| GL Account to Debit | Where the item is to be expensed to will need to be entered if no Job Cost information is entered. |
| Work ID             | Work ID the item is to be expensed to                                                              |
| Job                 | Job number if applicable                                                                           |
| Cost Centre         | Cost Centre if applicable                                                                          |
| Asset               | Asset Number if applicable                                                                         |
| Work Order          | Work Order if applicable                                                                           |
| Cost Type           | Work Order Cost Type if applicable                                                                 |
| Internal Reference  | Transaction Reference (Mandatory)                                                                  |

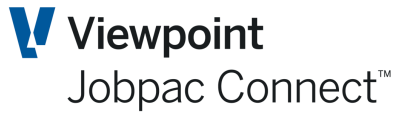

### **Manual Presenting of Cheques/EFTs/Deposits**

This screen lists all unpresented cheques, EFTs and Deposits. The filter for presented transactions can be turned on to see all presented transactions.

| Bank   | Reconciliatio              | on - Presentat | ion Status      |                       |             |                                 |                    |              | TIONS | 0 🛇      | к 🔇  | 🕽 ВАСК              |
|--------|----------------------------|----------------|-----------------|-----------------------|-------------|---------------------------------|--------------------|--------------|-------|----------|------|---------------------|
| Bank A | ccount 10001<br>Hide Apply | 101 <b>P</b>   | Statement Da    | te 21/03/2022 🛄 Total | 3,056,109.7 | 1 Statement Va                  | lue                |              |       |          | : >  | • •••               |
| Туре   | ⊙ All ○ EFT                | O Cheque O     | Deposit         |                       | O Presented | <ul> <li>Unpresented</li> </ul> |                    |              |       |          |      |                     |
| Frn    |                            | From 🛄         | From            | Contains              | From        | From 🛄                          | From               | From         |       |          | =    | =                   |
| То     |                            | To 🗰           | То              |                       | То          | To 🔛                            | То                 | То           |       |          |      |                     |
| Туре   | Bank<br>Account            | Trans Date     | Trans<br>Number | Supplier Name         | Amount      | Present Date                    | Direct<br>Entry No | Batch<br>No. | Pres  | Unpres   | Held | Sent <sub>E</sub> ₽ |
| С      | 10001101                   | 31/08/2017     | 5759            | REST Superannuation   | 4,200.00    |                                 |                    | P0001        | П     | <b>v</b> | П    | E                   |
| D      | 10001101                   | 12/03/2022     | 3045            | Construction Company  | 7,000.00-   |                                 |                    | R1869        | П     | <b>v</b> | П    | E                   |
| D      | 10001101                   | 21/09/2021     | 3043            | Civil Pty Ltd         | 2,400.00    |                                 |                    | R1844        | П     | <b>v</b> |      | Π                   |
| D      | 10001101                   | 5/08/2021      | 3037            | Brisbane City Council | 47,888.98   |                                 |                    | R1832        | П     | <b>V</b> | П    | F                   |
| Е      | 10001101                   | 4/08/2021      | 14222           | Coates Hire           | 1,747.16    |                                 | 1176               | P3618        | П     | <b>V</b> | Π    | E.                  |
| E      | 10001101                   | 4/08/2021      | 14224           | City Of Ryde          | 740.28      |                                 |                    | P3619        | П     | <b>v</b> | Г    | E                   |

| Column Name   | Description                                                                                                    |
|---------------|----------------------------------------------------------------------------------------------------|
| Туре          | C = Cheque, E = EFT, D = Deposit                                                                                                    |
| Bank Account  | Bank account as determined by entry field at top of screen.                                                                          |
| Trans Date    | This is the date of the cheque or EFT, or Deposit                                                                                    |
| Trans Number  | Either Cheque No, or EFT number, or Deposit number                                                                                   |
| Supplier name | Creditor Name of Debtor name                                                                                                    |
| Amount        | Amount of Transaction, including GST                                                                                                 |
| Present Date  | Date transaction presented                                                                                                    |
| Batch No      | The GL batch number when the transaction was processed                                                                               |
| Held/Sent     | If the Held/Sent function is turned on, the user can record whether a cheque had actually been sent to a supplier or was being held. |

#### **Options in the Action button are:**

| Option                 | Description                                                                                                    |
|------------------------|----------------------------------------------------------------------------------------------------|
| Clear Filters          | Selecting this option will return screen to default position, i.e. all unpresented transactions.                                                                                                    |
| Bank<br>Reconciliation | This can be used to display the bank reconciliation statement. This uses the Bank Account, Statement Date, and Direct Statement Value at the top of the screen.                                                                                                    |
| Bulk Present           | This will present all filtered transactions on this screen. A check screen is presented with the number of transaction to be presented. The Statement date is used as the presented date.                                                                                                    |
| Bulk Un-Present        | This will un-present all filtered transactions on this screen. A check screen is presented with the number of transaction to be un-presented. This will only include transactions back to the first day of the previous month, regardless of the filtering. This is to protect against un-presenting many transactions by mistake. |

### **Bank Reconciliation**

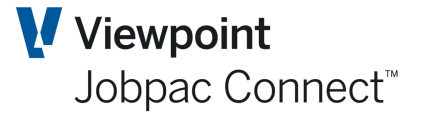

The presented checkbox can be ticked for an unpresented transaction, and then OK. This will mark it as presented with a presentation date of the Statement Date. If you want a different date, just enter that date.

By default, presented transactions more than two months old do not appear. More transactions can be displayed by using the parameter BNKMTH.

#### **Bank Reconciliation Report**

Enter the Bank Statement Balance, Date and GL Bank account.

Make sure all Direct Debits have been processed. Present any Cheques, EFTs or Bank Deposits using Manual Present.

#### Select the Actions option Bank Reconciliation

| Bank    | Reconciliatio   | on - Presentat | ion Status      |                        |             |                                 |                    |              | TIONS               | 0 🛇        | к 🤇  | 🕽 ВАСК |
|---------|-----------------|----------------|-----------------|------------------------|-------------|---------------------------------|--------------------|--------------|---------------------|------------|------|--------|
| Bank Ar | count 10001     | 101 <b>D</b>   | Statement Da    | ate 21/02/2022 🛄 Total | 52 538.9    | 2 Statement Va                  | due                | Pro          | mpt                 |            |      |        |
| _       | 10001           | -              | 5.0.0           | 21/03/2022 111         | 22,22017    |                                 |                    | Ref          | resh                |            |      |        |
| T       | Hide Apply      |                |                 |                        |             |                                 |                    | Cle          | ar Filte            | r          | )    | •••    |
| Туре    | ⊙ All 🔘 EFT     | ○ Cheque ○     | Deposit         |                        | O Presented | <ul> <li>Unpresented</li> </ul> |                    | Bar          | <del>الا Rpco</del> | nciliation |      |        |
| Frn     |                 | From 🔛         | From            | Contains               | From        | From 🔛                          | From               | Bul          | k Prese             | nt         | -    | =      |
| То      |                 | To 🔛           | То              |                        | То          | To 🛗                            | То                 | Bul          | k Unpre             | esent      |      |        |
| Туре    | Bank<br>Account | Trans Date     | Trans<br>Number | Supplier Name          | Amount      | Present Date                    | Direct<br>Entry No | Batch<br>No. | Pres                | Unpres     | Held | Sent 🚌 |
| С       | 10001101        | 31/08/2017     | 5759            | REST Superannuation    | 4,200.00    |                                 |                    | P0001        | Π.                  | ~          |      | E      |
| D       | 10001101        | 12/03/2022     | 3045            | Construction Company   | 7,000.00-   |                                 |                    | R1869        | E.                  | ~          |      | E.     |
| D       | 10001101        | 21/09/2021     | 3043            | Civil Pty Ltd          | 2,400.00    |                                 |                    | R1844        | E.                  | ~          |      | E.     |

This will present you with the following screen:

| Statement Balance      1,559,730.13       Statement Date     21/03/2022 ::::       G/L Bank Account to Balance     10001101 | Bank Reconciliation Rep     | port         | ACTIONS | 🕑 ок | 🕒 ВАСК |
|----------------------------------------------------------------------------------------------------|-----------------------------|--------------|---------|------|--------|
| Statement Date         21/03/2022           G/L Bank Account to Balance         10001101                                    | Statement Balance           | 1,559,730.13 |         |      |        |
| G/L Bank Account to Balance 10001101                                                                                        | Statement Date              | 21/03/2022   |         |      |        |
|                                                                                                    | G/L Bank Account to Balance | 10001101     |         |      |        |

#### Select OK, and the following report is displayed.

| Bank Reconciliation Report                                                                                                    |                      |
|----------------------------------------------------------------------------------------------------|----------------------|
| As at 21 March 2022                                                                                                    |                      |
| G/L Bank Account 10001101 Ma                                                                                                    | in Bank Account      |
| Balance as per Bank Statement<br>Less Sent Cheques                                                                                                    | 1,559,730.13<br>0.00 |
| Available Cash At Bank                                                                                                    | 1,559,730.13         |
| Unmatched Bank Statement Transactions<br>Outstanding EFTs                                                                                                    | 0.00<br>5,049.94-    |
| Outstanding Cheques<br>Outstanding BPays                                                                                                    | 4,200.00-            |
| Outstanding Deposits                                                                                                    | 43,288.98            |
|                                                                                                    | 1,593,769.17         |
| General Ledger Bank Account Balance                                                                                                    | 1,593,769.17         |
|                                                                                                    | 0.00                 |
| Print the reconciliation report and exit the print the reconciliation report and exit the print the reconciliation report and exit the print the reconciliation report and exit the print the reconciliation report and exit the print the reconciliation report and exit the print the reconciliation report and exit the print the reconciliation report and exit the print the reconciliation report and exit the print the reconciliation report and exit the print the reconciliation report and exit the print the reconciliation report and exit the print the print the reconciliation report and exit the print the reconciliation report and exit the print the print the pri | program              |

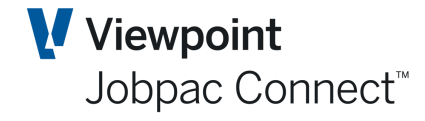

Tick the Box at the bottom, and select OK, and the Bank Reconciliation prints

| **TEST** DMB Holding                       | Company    | y                              |              |          |
|--------------------------------------------|------------|--------------------------------|--------------|----------|
| Bank Reconciliation Rep                    | ort        |                                |              |          |
| Bank Account 10001101 Main Bank            |            |                                |              |          |
| Account                                    |            | As At 21 March 2022            |              |          |
| Reference/Number                           | Date       | Payee                          | Amount       | Source   |
| Balance as per Bank Statement              |            |                                | 1,559,730.13 |          |
| Less Sent Cheques                          |            |                                | 0.00         |          |
| Available Cash at bank                     |            |                                | 1,559,730.13 |          |
| Outstanding EFTs                           |            |                                | -5,049.94    |          |
| Outstanding Cheques                        |            |                                | -4,200.00    |          |
| Outstanding BPays                          |            |                                | 0.00         |          |
| Outstanding Deposits                       |            |                                | 43,288.98    |          |
| Sub Total                                  |            |                                | 1,593,769.17 |          |
| G/L Bank A/C balance at end of last period |            |                                | 1,617,140.00 |          |
| Debtors Deposits this period               | 21/03/2022 |                                | -23,370.83   |          |
| Creditors Cheques this period up to        | 21/03/2022 |                                | 0.00         |          |
| Direct Debits this period up to            | 21/03/2022 |                                | 0.00         |          |
| G/L Other Entries this period up to        | 21/03/2022 |                                | 0.00         |          |
| G/L Bank A/C balance at                    | 21/03/2022 |                                | 1,593,769.17 |          |
| Unmatched Bank Statement Transactions      |            |                                | 0.00         |          |
| Adjusted G/L Bank A/C Balance at           | 21/03/2022 |                                | 1,593,769.17 |          |
| Outstanding EFTs                           |            |                                |              |          |
| 14222                                      | 04/08/2021 | Coates Hire                    | 1,747.16     | Creditor |
| 14224                                      | 04/08/2021 | City Of Ryde                   | 740.28       | Creditor |
| 14225                                      | 04/08/2021 | Ledwidge Family Holdings Pty L | 2,562.50     | Creditor |
| Total EFTs                                 |            |                                | 5,049.94     |          |
| Outstanding Cheques - Not Sent             |            |                                |              |          |
| 5759                                       | 31/08/2017 | REST Superannuation            | 4,200.00     | Prompt   |
| Total Cheques                              |            |                                | 4,200.00     |          |
| Outstanding Deposits                       |            |                                |              |          |
|                                            | 05/08/2021 |                                | 47,888.98    |          |
|                                            | 21/09/2021 |                                | 2,400.00     |          |
|                                            | 12/03/2022 |                                | -7,000.00    |          |
| Total Deposits                             |            |                                | 43,288.98    |          |

#### **Hold/Sent Feature for Cheques**

The parameter BNKREC position 2 turns this feature on. It provides the facility to mark Unpresented Cheques (only) as either Held (i.e. in a drawer) or Sent (In the mail). It is rarely used these days, but can provide another level of cash management.

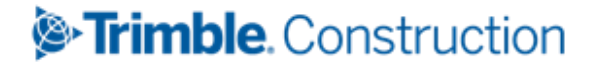

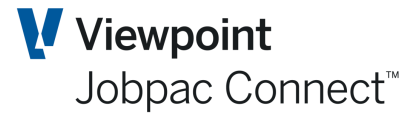

### **Bank Statement Upload**

#### **Define Bank Statement Format**

With configuration it is possible to upload from your bank transactional information into Jobpac to be processed by Jobpac to reconcile transactions automatically. This requires individual setup for each bank as each bank statement format can be different. Each bank needs to have its bank statement format linked to a standard format within Jobpac. The following screen is used to establish this link.

### YOU SHOULD NOT CHANGE THESE TABLES WITHOUT CONSULTING YOUR JOBPAC CONSULTANT

#### **Bank Statement Definition**

#### Select menu option Bank Statement Definition

| Bank Re       | conciliation Import Definition                                       |                       | •                          | ACTIONS 🕑                   | ок 🔇      | BACK |
|---------------|----------------------------------------------------------------------|-----------------------|----------------------------|-----------------------------|-----------|------|
| This table s  | hould only be changed after consultation with your Jobpac Consultant |                       |                            |                             |           |      |
| <b>T</b> Hid  | e Apply                                                              |                       |                            | <b>e</b>                    | < >       |      |
| From <b>D</b> | Contains                                                             | From                  | From                       | =                           | From      |      |
| To <b>D</b>   |                                                                      | То                    | То                         |                             |           |      |
| Bank Id       | Description                                                          | No. Of Heading<br>Row | Record Type -<br>Pos Start | Record Type -<br>Pos Length | File Type | Ę    |
| ANZ           | ANZ bank statement upload                                            |                       |                            |                             | CSV       |      |
| CBA           | CBA bank statement upload                                            | 1                     | 1                          | 2                           | CSV       |      |
|               |                                                                      |                       |                            |                             |           |      |

| Column Name                      | Description                                                                                                    |
|----------------------------------|----------------------------------------------------------------------------------------------------|
| Bank Id                          | This three character name must be the same as the one held on the CASH parameter for the bank id.                                                        |
| No of heading rows               | These are rows that are to be ignored by the upload program.                                                                                             |
| Record Type – Position start     | If there are different types of records on the statement file, e.g. Heading, Detail, Summary, this will indicated the start position of the record type. |
| Record Type – Position<br>Length | Length of the record type.                                                                                                    |
| File type                        | e.g. CSV, TXT.                                                                                                    |

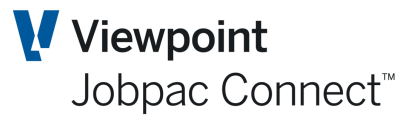

#### Import File Definition

Selecting a Bank using the RMB option Select displays the following screen

| Bank Reconci               | liation In   | nport De     | efinitio     | n          |               |                  |                 | C ACTIONS           | 🔰 ок 🛛 Сраск  |
|----------------------------|--------------|--------------|--------------|------------|---------------|------------------|-----------------|---------------------|---------------|
| This table should o        | only be char | nged after ( | consultat    | ion with y | your Jobpac C | onsultant        |                 |                     |               |
| Bank Code<br>Number of Hea | ding Row     | ANZ          |              |            |               |                  |                 |                     |               |
| ▼ Hide                     | Apply        |              |              |            |               |                  |                 | •                   | < > ···       |
| From                       | From         | From         | From         | From       | From          | Contains         | From <b>D</b>   | Contains            | Frm <b>D</b>  |
| То                         | То           | То           | То           | То         | То            |                  | To <b>D</b>     |                     | To <b>D</b>   |
| Record Type                | Field<br>No. | Start<br>Pos | Field<br>Len | Prefix     | Suffix        | Description      | Jobpac<br>Field | Description         | Date ₽<br>Fmt |
|                            |              |              | 9            |            |               | Transaction Date | 3               | Transaction Date    | 13            |
|                            | 1            | 1            | 6            |            |               | BSB              | 4               | Bank BSB Number     |               |
|                            | 1            | 7            | 10           |            |               | Account No       | 5               | Bank Account Number |               |
|                            | 7            |              | 15           |            |               | Transaction Type | 7               | Transaction Type    |               |
|                            | 8            |              | 15           |            |               | Reference        | 8               | Reference           |               |
|                            | 8            |              | 6            |            |               | Transaction No   | 11              | Cheque/EFT Number   |               |
|                            | 9            |              | 15           |            |               | Amount           | 9               | Amount              |               |
|                            | 10           |              | 50           |            |               | Narrative        | 10              | Narrative           |               |
|                            |              |              |              |            |               |                  |                 |                     |               |

This screen sets up the relationship between the bank statement file and the standard Jobpac Statement file.

In the example above there are no record types, i.e. every record has the same format. If there are record types, then the fields for each record type must be linked to the Jobpac statement fields.

| Column Name                | Description                                                                                                    |
|----------------------------|----------------------------------------------------------------------------------------------------|
| Record Type                | Record type from the bank statement format.                                                                                                    |
| Field No                   | The field no of each field within that record type                                                                                                    |
| Field No – Position start  | Starting position of that field.                                                                                                    |
| Field No – Position Length | If the file type is csv, then this is only required if part of the field is<br>required to be mapped to a Jobpac field. E.g. the bank statement has<br>BSB and account no concatenated, but Jobpac required two separate<br>fields. In this case the field number is repeated on this screen. |
| Prefix                     | Enter any fixed values that must be inserted in front of a field. E.g. a BSB may come through on a bank statement without the leading two characters, as they are always the same for this bank.                                                                                              |
| Suffix                     | Enter any fixed values that must be inserted at the end of a field.                                                                                                    |
| Description                | Description of the Bank statement field.                                                                                                    |
| Jobpac Field               | This is the Jobpac field number of the field in the Jobpac standard bank statement file. There is a lookup for these fields.                                                                                                    |

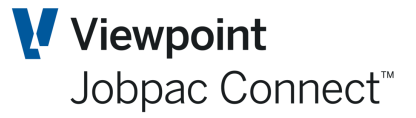

| Column Name | Description |
|-------------|-------------|
|             |             |

Date Type

This is the format of the date in the bank statement file. There is a lookup for this.

An example of an Import File follows

| 22-Mar-22 | 999999999999999999 |  | С | REF1xxxxxxxxxx005759 | 4200   | Test |
|-----------|--------------------|--|---|----------------------|--------|------|
| 21-Sep-21 | 999999999999999999 |  | D | REF2xxxxxxxxx003043  | 2400   | TEST |
| 22-Mar-22 | 32088112125        |  | E | REF3xxxxxxxxxx014224 | 740.28 | TEST |
| 22-Mar-22 | 999999999999999999 |  | 0 | REF4xxxxxxxxxx005759 | 3000   | TEST |
|           |                    |  |   |                      |        |      |

#### **Transaction Type Definition**

Right mouse click the row called Transaction Type. This displays a screen where the transaction type on the import file is matched to a transaction type in Jobpac.

There are only four options in Jobpac. CHQ, DEP, EFT, OTH. There may be many more on the import file. Each must be matched to a Jobpac Transaction type.

| Bank Statement         | Transaction Type         |                      |              |            |         | S AC                       | TIONS 🛛 🕑 OK | Ċ ВАСК |
|------------------------|--------------------------|----------------------|--------------|------------|---------|----------------------------|--------------|--------|
| This table should only | be changed after consult | ation with your Jobp | ac Consultar | ıt         |         |                            |              |        |
| Bank Code ANZ          | Bank Statement defin     | ition                |              |            |         |                            |              |        |
| ➡ Hide Appl            | у                        |                      |              |            |         |                            | € <          | > …    |
| From                   | From                     | From                 | From         | Contains   | From    | From                       |              |        |
| То                     | То                       | То                   | То           |            | То      | То                         |              |        |
| Transaction Type       | Jobpac Tran Type         | Start Pos            | Length       | Program Id | User    | Timestamp                  |              | Ę      |
| C                      | CHQ                      |                      | 15           | BNKTRNTYP  | BOUDAM0 | 2022-03-22-09.05.24.639000 |              |        |
| D                      | DEP                      |                      | 15           | BNKTRNTYP  | BOUDAM0 | 2022-03-22-09.05.24.642000 |              |        |
| E                      | EFT                      |                      | 15           | BNKTRNTYP  | BOUDAM0 | 2022-03-22-09.05.24.643000 |              |        |
| 0                      | ОТН                      |                      | 15           | BNKTRNTYP  | BOUDAM0 | 2022-03-22-09.05.24.643000 |              |        |

#### Link to Bank Account

Each one of these entries need to be linked to a Bank Account in Jobpac. Right mouse click each and select.

| Bank R           | econcilia            | tion Inport Definition                         |               |         |              | C ACTIONS | 🕑 ок     | Ċ ВАСК       |
|------------------|----------------------|------------------------------------------------|---------------|---------|--------------|-----------|----------|--------------|
| This table       | should only          | / be changed after consultation with your Jobp | oac Consultar |         |              |           |          |              |
| Bank C<br>Transa | ode ANZ<br>tion Type | Bank Statement definition<br>C                 |               |         |              |           |          |              |
| <b>т</b> ні      | de App               | bly                                            |               |         |              | (         | • <      | > …          |
| From             | Frm <b>Q</b>         | Contains                                       | Fro           | n F     | rom Contains |           | From     | Q            |
| То               | Το Ο                 |                                                | 1             | o       | То           |           | o D      |              |
| Seq<br>No.       | Jobpac<br>Field      | Description                                    | Range From    | n Range | To Contains  | Wki       | d G/L Ba | nk Account д |
| 1                | 11                   | Cheque/EFT Number                              |               | 1 999   | 999          | 91        | 0 100011 | 01           |

Select any Jobpac field and enter either a range of values, or a text string within the field that will determine the bank account. There may be more than one bank account in the bank file

Page 12 of 14 Module Guide | Version: 1.0

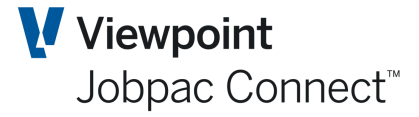

Here is another example using Deposits

| Bank Re            | econcilia            | tion Inport Definition                          |              |          |          | ACTIONS | 🕑 ок          | 🕒 ВАСК      |
|--------------------|----------------------|-------------------------------------------------|--------------|----------|----------|---------|---------------|-------------|
| This table         | should only          | y be changed after consultation with your Jobpa | ic Consultar |          |          |         |               |             |
| Bank Co<br>Transac | ode ANZ<br>tion Type | Bank Statement definition<br>D                  |              |          |          |         |               |             |
| <b>Т</b> Ні        | de App               | ply                                             |              |          |          | C       | <             | >           |
| From               | Frm <b>D</b>         | Contains                                        | From         | From     | Contains | =       | <b>P</b> From | Q           |
| То                 | Το                   |                                                 | To           | То       |          | То      | Q             |             |
| Seq<br>No.         | Jobpac<br>Field      | Description                                     | Range From   | Range To | Contains | Wkid    | G/L Ban       | k Account 🚌 |
| 1                  | 10                   | Narrative                                       |              |          | TEST     | 910     | 1000110       | 1           |

#### **Uploading the Bank Statement**

The bank statement would be received in a csv file, and is then uploaded to the Bank Transactions file. These records are then matched with cheques, EFTs and Deposits. If a match is found, then the Jobpac transaction becomes presented.

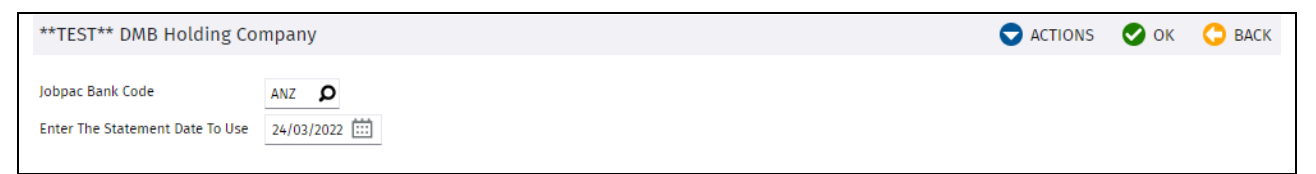

Selecting OK displays the standard upload process.

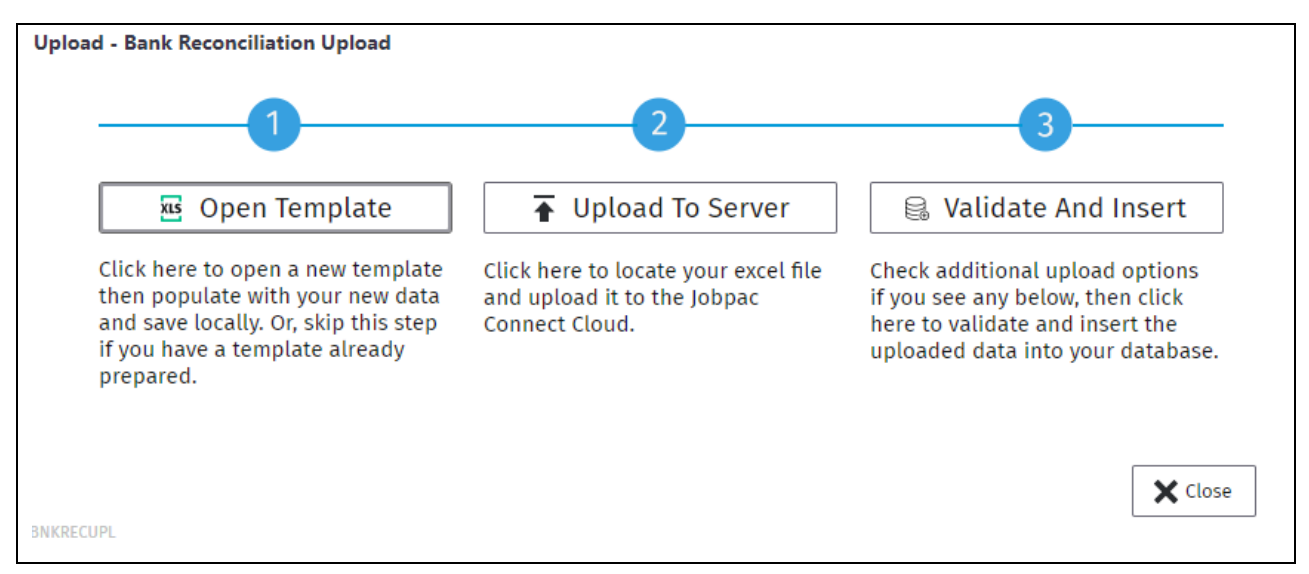

Selecting "Validate and Insert" will translate the bank statement file to the Jobpac format, automatically match all cheques, EFTs, and Deposits that it can.

Matching protocols

•

- Cheques Matched on GL Cash Account, Cheque number and Amount
  - EFTs Matched on BSB and Bank Account, GL Cash Account, and Amount
- Deposits Matched on GL Cash Account plus date and amount.

### Bank Reconciliation

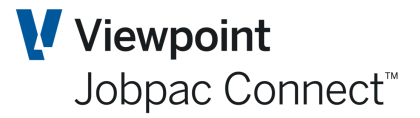

#### An Audit report is produced

| Statement Date: 24/03/22    |          |                     | **TEST**<br>Bank Reconcil | DMB Holding Compan<br>ation Update Audit | ly<br>Report        | Genera<br>BNKRECUPD 9.1 | ated 8:58:31 24/03/22<br>BOUDAMO Page 1 |
|-----------------------------|----------|---------------------|---------------------------|------------------------------------------|---------------------|-------------------------|-----------------------------------------|
| Туре Рауве                  | Cash A/C | BSB No Bank Account | Chq/EFT D                 | ite Amount                               | Presented Narrative |                         | Error                                   |
| Cheques REST Superannuation | 10001101 | 999-999 99999999    | 005759 22/0               | 4200.00                                  | 22/03/22 Test       |                         |                                         |
|                             |          | Total               | Cheques                   | 4200.00                                  | ī                   |                         |                                         |
| Deposits                    | 10001101 | 999-999 99999999    | 003043 21/09              | /21 2400.00                              | 21/09/21 TEST       |                         |                                         |
|                             |          | Total               | Deposits                  | 2400.00                                  | ī                   |                         |                                         |
| EFTS                        | 10001101 | 032-088 112125      | 014224 22/0               | 740.28                                   | TEST                |                         | No matching EFT journal records         |
|                             |          | Total               | EFTS                      | 740.28                                   | i                   |                         |                                         |
| Others                      | 10001101 | 999-999 99999999    | 005759 22/0               | 3000.00                                  | ) TEST              |                         |                                         |
|                             |          | Total               | Others                    | 3000.00                                  | i                   |                         |                                         |
|                             |          | Report              | : Total                   | 10340.28                                 | i                   |                         |                                         |

Records that are not matched can be viewed in the Upload File Enquiry.

| ank Reco      | onciliation Un | match Transa | ction        |            |          |           | NS   | 🛇 ок ( 🕻      | BACK |
|---------------|----------------|--------------|--------------|------------|----------|-----------|------|---------------|------|
| `STATEN       | ACCOU          | NT NUMBER    |              |            |          |           |      |               |      |
| ▼ Hid         | e Apply C      | lear         |              |            |          |           |      | < >           | •••  |
| From <b>D</b> | From 🛄         | From 🛄       | =            | Contains   | From     | From      | From | <b>D</b> From | Q    |
| το β          | To 🔛           | To 🔛         |              |            | То       | То        | То   | ОТо           | Q    |
| Bank Id       | Upload Date    | Trans Date   | Tran<br>Type | Reference  | Amounts  | Chq#/EFT# | Wkid | G/L Account   | Ę    |
| ANZ           | 24/03/2022     | 22/03/2022   | EFT          | REF3xxxxxx | 740.28   | 14224     | 910  | 10001101      |      |
| ANZ           | 24/03/2022     | 22/03/2022   | OTH          | REF4xxxxxx | 3,000.00 | 5759      | 910  | 10001101      |      |
|               |                |              |              |            |          |           |      |               |      |
|               |                |              |              |            |          |           |      |               |      |

#### **Right Mouse button options**

| Column                    | Description                                                                                                    |
|---------------------------|----------------------------------------------------------------------------------------------------|
| Direct Debit<br>Entry     | This option will bring up the direct debit entry screen populated with the bank statement data. Costing information can be added. This is for transactions like bank fees. This is used only on OTH Transaction Types                                                                                                    |
| Select General<br>Journal | Any number of transactions can be selected with this option. Then the left panel<br>option Process journal is selected to prepare a general journal. You may need to<br>add transactions to balance. This is for bank statement transactions that need to be<br>processed via a journal, i.e. bank account transfers. This is used only on OTH<br>Transaction Types |
| Delete                    | Used to delete a transaction that has been processed elsewhere in Jobpac, or does not need processing.                                                                                                    |

For transactions like the EFT not matched, they need to be checked against EFTs not presented in the Bank Reconciliation screen. If a match is found, present the EFT in the Bank Reconciliation screen, and then delete it from the screen above.

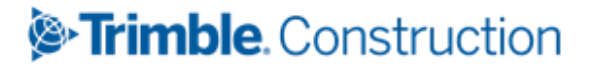